| Tipo de Processo:  |                                             | 023.156 - Gratificação por Encargo de Curso ou Concurso                     |                                                                                                    |             |              |  |  |
|--------------------|---------------------------------------------|-----------------------------------------------------------------------------|----------------------------------------------------------------------------------------------------|-------------|--------------|--|--|
| Assunto Detalhado: |                                             | Pagamento de GECC para servidor não federal e não servidor para o exercício |                                                                                                    |             |              |  |  |
| Etapa              | Área                                        | Documentos                                                                  | Ação                                                                                                    | Observações | Formato      |  |  |
| 1                  | Área demandante                             | Solicitação de Reserva<br>Orçamentária para GECC                            | Cadastra processo no SIPAC e em seu conteúdo cadastra "Solicitação<br>de Reserva Orçamentária para GECC" contendo o histórico de anos<br>anteriores, a fundamentação do pagamento e a memória de cálculo<br>para definição dos valores estimados para todo o exercício, indicando<br>a assinatura do responsável. |             | nato-digital |  |  |
| 2                  | Área demandante / Agente de<br>Planejamento | Despacho                                                                    | Cadastra "Despacho" no processo contendo os códigos da área de execução orçamentária e do tipo de despesa, indicando a assinatura do AP e do(a) Dirigente da área demandante. O processo é encaminhado à PROPLADI/CPO.                                                                                            |             | nato-digital |  |  |
| 3                  | PROPLADI/CPO                                | Despacho                                                                    | Recebe o processo no sistema. Em seguida, cadastra "Despacho" no<br>processo com a liberação orçamentária das despesas e o assina. O<br>processo é encaminhado à CGFC/Seção de Execução Orçamentária.                                                                                                    |             | nato-digital |  |  |
| 4                  | CGFC/SEO                                    | Pré-empenho                                                                 | Recebe o processo no sistema. Em seguida, cadastra "Pré-empenho"<br>no processo e o assina. O processo é encaminhado à área demandante.                                                                                                    |             | nato-digital |  |  |
| 5                  | Área demandante                             | Despacho                                                                    | Recebe o processo no sistema. Em seguida, cadastra "Despacho" no<br>processo solicitando a autorização de emissão de nota de empenho e<br>indicando as assinaturas do(a) Dirigente e do(a) Ordenador(a) de<br>Despesas. O processo é encaminhado à Seção de Execução<br>Orçamentária da CGFC.                     |             | nato-digital |  |  |
| 6                  | CGFC/SEO                                    | Nota de Empenho                                                             | Recebe o processo no sistema. Em seguida, insere "Nota de<br>Empenho" no processo e o assina. O processo é encaminhado à área<br>demandante.                                                                                                    |             | PDF          |  |  |
| 7                  | Área demandante                             |                                                                             | Recebe o processo no sistema e aguarda a ocorrência de pagamento.                                                                                                    |             |              |  |  |

|    |                                               |                                  | As etapas de 8 a 13 ocorrem mensalmente, quando houver solicitação de pagamento                                                                                                    |                                                                                                    |              |
|----|-----------------------------------------------|----------------------------------|----------------------------------------------------------------------------------------------------|----------------------------------------------------------------------------------------------------|--------------|
| 8  | Área demandante                               | Comprovante                      | Insere "Comprovante" no processo com os documentos<br>comprobatórios necessários: atividade que gerou a necessidade do<br>pagamento de GECC (editais, convites, atas, etc.), comprovante de<br>regularidade fiscal (Certidão negativa de débitos junto à Receita<br>Federal do Brasil) e ausência de pendências do servidor (ex. limite de<br>horas, prestação de contas, etc.).                                                     |                                                                                                    | PDF          |
| 9  | Área demandante                               | Despacho                         | Cadastra "Despacho" no processo solicitando a autorização do<br>pagamento e indicando as assinaturas do(a) Dirigente da área e do(a)<br>Ordenador(a) de Despesas. O processo é encaminhado à Seção de<br>Liquidação da CGFC.                                                                                                    |                                                                                                    | nato-digital |
| 10 | CGFC/Seção de Liquidação                      | Comprovante                      | Recebe o processo no sistema. Em seguida, analisa e consolida os<br>dados individuais informados no processo. Por fim, insere<br>"Comprovante" contendo um compilado dos RPA's gerados referentes<br>aos pagamentos do mês.                                                                                                    | Caso haja documento errado e/ou faltante, a<br>área demandante será informada via e-mail.                                       | PDF          |
| 11 | CGFC/Seção de Liquidação                      | Relatório de Liquidação<br>(R.L) | Realiza a liquidação da solicitação de pagamento no sistema SIAFI.<br>Em seguida, cadastra o R.L. no processo contendo o número de<br>liquidação gerado pelo sistema SIAFI, realiza a assinatura digital do<br>documento e indica a assinatura do responsável pela conferência<br>(Conformidade). Existindo algum erro, a etapa é refeita. Após<br>regularização, o processo é encaminhado à Divisão de Administração<br>Financeira. | O responsável pela conferência<br>(Conformidade) pode solicitar correções do<br>R.L. antes que a sua assinatura seja efetivada. | nato-digital |
| 12 | CGFC / Divisão de Administração<br>Financeira | Despacho                         | Recebe o processo no sistema. Em seguida, realiza o pagamento no<br>sistema SIAFI, cadastra "Despacho" no processo com os dados do<br>documento de pagamento e informações de encaminhamento e o<br>assina. O processo é encaminhado à área demandante.                                                                                                    |                                                                                                    | nato-digital |
| 13 | Área demandante                               | E-mail de Informação             | Recebe o processo no sistema. Em seguida, insere "E-mail de<br>informação" no processo contendo o extrato do e-mail encaminhado<br>ao prestador com uma via do RPA.                                                                                                    | O processo aguarda até que ocorra nova<br>necessidade de pagamento e repete as etapas<br>de 8 a 13.                             | PDF          |
|    |                                               |                                  | As etapas abaixo ocorrem no encerramento do processo.                                                                                                    |                                                                                                    |              |
| 14 | Área demandante / Agente de<br>Planejamento   | Despacho                         | Cadastra "Despacho" no processo solicitando eventual anulação de<br>saldo do empenho e o assina. O processo é encaminhado à<br>CGFC/SEO.                                                                                                    | Esta etapa ocorre quando não há mais<br>pagamentos a serem realizados.                                                          | nato-digital |

| 15 | CGFC/Seção de Execução<br>Orçamentária | Despacho                      | Recebe o processo no sistema. Em seguida, cadastra "Despacho" no<br>processo solicitando a autorização de anulação de empenho e<br>indicando as assinaturas do Coordenador(a) de Gestão Financeira e<br>Contábil e do(a) Ordenador(a) de Despesas. | nato-digital         |
|----|----------------------------------------|-------------------------------|----------------------------------------------------------------------------------------------------|----------------------|
| 16 | CGFC/Seção de Execução<br>Orçamentária | Nota de Empenho /<br>Despacho | Insere "Nota de Empenho" no processo e o assina. Em seguida,<br>cadastra "Despacho" no processo informando da anulação e o assina.<br>O processo é encaminhado à área demandante.                                                                  | PDF/nato-<br>digital |
| 17 | Área demandante                        | Despacho                      | Recebe o processo no sistema. Em seguida, cadastra "Despacho" no processo informando não existirem pendências e o assina. O processo é arquivado em gaveta e pasta específicas.                                                                    | nato-digital         |